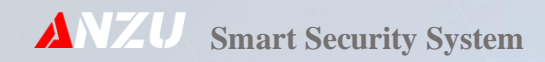

#### فهرست مطالب

| V  | مشخصات كلي دستگاه دزدگير آنزو مدل CSB-AN302        |
|----|----------------------------------------------------|
| ٨  | ورود به منوی تنظیمات دستگاه                        |
| ٨  | طريقه تغيير رمز نصاب                               |
| ۹  | طریقه تغییر رمز کنترلی                             |
| 9  | تغییر رمز کنترل از طریق پیامک                      |
| ۹  | طریقه وارد کردن و یا ویرایش شماره تلفن             |
| 11 | ویرایش پیامکی                                      |
| 11 | تست شماره های داخل دفترچه تلفن                     |
| אן | پاک کردن تمامی شماره های تلفن                      |
| ۱۳ | حذف از طریق پیامک                                  |
| ۱۳ | فعال و غیر فعال کردن جواب دهی دستگاه به تماس ورودی |
| ۳  | تغییر حالت تریگر تلفن کننده                        |
| 1F | انتخاب نوع شماره گیری پالس و یا تون                |

| ۱۴ | ضبط پيغام اعلام سرقت                                          |
|----|---------------------------------------------------------------|
| ۱۵ | ضبط پيغام اعلام حريق                                          |
| 10 | پخش پیغام اعلام سرقت                                          |
| 10 | پخش پیغام اعلام حریق                                          |
| 15 | تنظيم حجم صدا                                                 |
| 15 | باز کردن درب ورودی از طریق تماس با دستگاه                     |
| 15 | باز کردن درب ورودی از طریق پیامک                              |
| IV | رو <mark>شن و خاموش</mark> کردن رله خروجی از طریق پیامک       |
| ١٧ | راه اندازی GSM                                                |
| ١٨ | پیکربندی GSM                                                  |
| ١٨ | بررسی وضعیت GSM                                               |
| 19 | نمایش باقیمانده شارژ سیم کارت                                 |
| ۲۰ | دریافت مانده شارژ سیمکارت دستگاه از طریق پیامک                |
| ۲۰ | وارد نمودن کد دستوری USSD برای دریافت باقیمانده شارژ سیم کارت |

| ۲۱ | شارژ اعتبار سیم کارت                                |
|----|-----------------------------------------------------|
| ۲۱ | شارژ سیمکارت دستگاه از طریق پیامک                   |
| ٢٢ | وارد نمودن کد USSD برای شارژ اعتباری سیم کارت       |
| ۲۲ | ذخیره پین کد سیم کارت                               |
| ٢٢ | باز کردن پین کد سیم کارت                            |
| ٢٣ | تنظیمات تکمیلی کنترل از طریق تماس ( زمانبندی داده ) |
| ٢٣ | تنظیمات تکمیلی کنترل از طریق تماس ( عملکرد داده )   |
| ۲۴ | נולעם שושד שעשדה                                    |
| ۲۵ | تنظيم تاريخ سيستم                                   |
| ۲۵ | تنظيم روز از هفته سيستم                             |
| ۲۶ | تنظیم تایمر برای فعال و یا غیر فعال نمودن رله خروجی |
| ۲۶ | تنظیم تایمر برای فعال و یا غیر فعال نمودن دزدگیر    |
| ٢٧ | مرور رخدادهای دستگاه                                |
| ۲۷ | بازگرداندن به پیش فرض کارخانه                       |

| ۲۸ | مراحل نصب دستگاه                           |
|----|--------------------------------------------|
| ۲۹ | حالات دستگاه                               |
| ٣٥ | ثبت ريموت                                  |
| ٣٢ | حذف ريموت                                  |
| Ψ۲ | حذف از طريق پيامک                          |
| ٣٢ | تست تجهيزات بيسيم                          |
| ٣٣ | انتخاب حالت پارتیشن و یا زون برای دستگاه   |
| ٣٣ | تنظیم زونهای باسیم                         |
| we | تنظیم زونهای بیسیم                         |
| ٣۶ | راهنمای تنظیم جامپرهای مگنت بیسیم          |
| ΨΥ | راهنمای تنظیم جامپرهای چشم یا دتکتور بیسیم |
| ٣٧ | روش تنظیم جامپرهای چشم بیسیم FOX           |
| ΨΥ | حذف سنسسور بيسيم                           |
| ۳۸ | تنظیم مدت زمان آژیر                        |

| ۳۸ | تنظیم نوع خروجی آژیر (CHIRP)                           |
|----|--------------------------------------------------------|
| ۳۸ | تنظیم گزارش قطع و وصل برق                              |
| Ψ٩ | تنظیم نوع خروجی رله                                    |
| ۴۰ | فعال و غیر فعال کردن حالت کنترل آسانسور                |
| ۴۰ | اعلام خطر اضطراری زون                                  |
| ۴۰ | حفاظت دوبرابر                                          |
| ۴۱ | اتصال سنسورهای PIR سیمی                                |
| F1 | خروجی برای بلندگوها ( SP )                             |
| FY | خروجی برای آژیر ( SIR )                                |
| ۴۲ | خروجی AUX                                              |
| ۴۲ | ترمینال باتری ( BAT )                                  |
| ٤ħ | ميانبرها                                               |
| ۴۳ | جدول ۱-۲ راهنمای سریع تلفن کننده                       |
| ۴۴ | جدول ۳-۲ لیست فرمانهای کنترلی از طریق تماس با سیم کارت |

| ۴۵ | جدول ۴-۲ راهنمای سریع سیستم امنیتی ( دزدگیر ) |
|----|-----------------------------------------------|
| ۴۶ | جدول ۵-۲ راهنمای سریع جی اس ام                |
| ۴۷ | جدول ۲-۲ لیست فرمانهای کنترلی از طریق پیامک   |
| ۴۸ | جدول ۶-۲ مکان نصب زونها                       |
| F9 | شماره تماس نصاب                               |
| ۴۹ | محل مهر و امضاء نصاب                          |
| F9 | شماره تماس پشتیبانی                           |

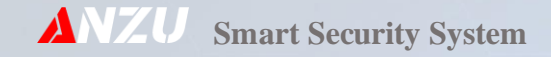

## مشخصات كلي دستگاه دزدگير آنزو مدل CSB-AN302

- دزدگیر سیمکارتی با تماس از طریق سیمکارت و ارسال پیامک فارسی
- قابلیت روشن و خاموش کردن دزدگیر از راه دور توسط تماس و پیامک و ریموت
  - شنود صدا از طریق تماس با دستگاه
  - باز کردن درب منزل و یا کنترل لوازم برقی از طریق تماس، پیامک و ریموت
    - ثبت ۱۵ ریموت برای کاربران و نیز ثبت ۴۰ سنسور بیسیم
- ۶۰ حافظه تایمر برای فعال و غیر فعال نمودن دزدگیر و نیز رله خروجی دستگاه برای ۷ روز هفته
  - منوی سخنگو فارسی
  - منوی تنظیمات بسیار ساده و کاربردی همراه با منوی کشویی
    - استفاده از مودم قدرتمند QUECTEL

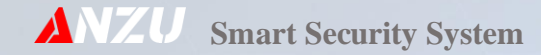

# تلفن كننده

#### ورود به منوی تنظیمات دستگاه

<mark>برای ورود به قسمت تنظیمات دستگاه به روش زیر عمل مینماییم، توجه داشته باشید رمز پیش فرض دستگاه ۱۲۳۴۵۶ میباشد.</mark>

#### [ کد برنامه ] → ENTER ( رمز عبور) → PROGRAM

بعد از وارد شدن به منوی دستگاه میتوانید عدد میانبر منوی تنظیمات مورد نظر خود را وارد کنید . اگر کدها در اختیارتان نبودند میتواند توسط دکمه های بالابر (\*)▲ و پایین بر (#) ▼ با فشردن متوالی آنها و یا نگه داشتن دکمه منوی مورد نظر خود را انتخاب و تنظیمات خود را به سرانجام برسانید.

### طريقه تغيير رمز نصاب

بعد از وارد شدن به منوی دستگاه عدد میانبر ۴۱ را وارد نموده و یا با استفاده از دکمه های بالابر(\*)▲ و پایین بر(#)▼ گزینه Pass ENTER را انتخاب نموده و با زدن دکمه ENTER وارد قسمت تغییر رمز عبور می شویم ابتدا رمز قدیم را وارد میکنیم و Change ۱ را میزنیم، سپس رمز جدید را وارد کرده ENTER را میزنیم، حال دوباره رمز جدید را برای تایید آن وارد کرده ENTER را می فشاریم رمز عبور با نمایش پیغام Pass Change Successfully را موفقیت تغییر می یابد.

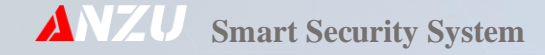

## طريقه تغيير رمز كنترلى

بعد از وارد شدن به منوی دستگاه عدد میانبر ۴۲ را وارد نموده و یا با استفاده از دکمه های بالابر (\*) ▲ و پایین بر (#) ▼ گزینه Pass ۲ Change را انتخاب نموده و با زدن دکمه ENTER وارد قسمت تغییر رمز عبور میشویم ابتدا رمز قدیم را وارد میکنیم و ENTER را میزنیم سپس رمز جدید را وارد کرده ENTER را میزنیم حال دوباره رمز جدید را برای تایید آن وارد کرده ENTER را میفشاریم رمز عبور با نمایش پیغام Pass Change Successfully را موفقیت تغییر مییابد.

### تغییر رمز کنترل از طریق پیامک

برای این منظور رمز جدید را در قالب کد زیر برای دستگاه ارسال مینماییم و دستگاه پیامک تایید آنرا به شماره شما برمیگرداند. \*password#P [ NEW PASS ]

رمز پیش فرض دستگاه ۱۲۳۴۵۶ و رمز جدید ۱۱۱۱۱۱ میباشد.

#### \*123456#P111111

## طریقه وارد کردن و یا ویرایش شماره تلفن

با وارد کردن عدد میانبر ۵۱ منوی دستگاه میتوان وارد تنظیمات دفترچه تلفن شد حال باید شماره حافظه را از ۱ تا ۲۰ وارد نمود و سپس دکمه ENTER را فشرد. اگر نیاز به اصلاح و تغییر در شماره قبل باشد با دکمه CLEAR شماره قبلی را پاک نموده و شماره جدید را وارد مینماییم، با زدن دکمه پایین بر▼ (#) میتوان وضیت گزارش گیری توسط شماره را تغییر داد که شامل:

- ۱- گزارش قطع برق (r)
- ۲- گزارش ورود و خروج (R)

۳- گزارش قطع برق و ورود و خروج (R+r)

- در حالت ۱ با قطع و وصل برق ورودی (۲۲۰ ولت) ، دستگاه توسط درگاهی که برای آن تعریف شده گزارش میدهد. این حالت برای مدیر نیز تعریف شده است و شماره هایی که گزارش ( r ) برای آنها فعال شده است میتوانند دسترسی بیشتری برای کنترل از راه دور بر روی دستگاه داشته باشند.
- در حالت ۲ با فعال و غیرفعال کردن دزدگیر، دستگاه توسط درگاهی که برای آن شماره تلفن تعریف شده است ( پیامک و یا تماس ) گزارش میدهد.
  - در حالت ۳ تمامی گزارشات دو مورد قبل ارسال میگردند.

با دکمه بالا بر▲ (★) نیز می توان درگاه استفاده از شماره را تغییر داد که شامل:

- DIAL •
- SMS •
- DIAL + SMS •

با انتخاب DIAL شماره مورد نظر فقط از طریق GSM شماره گیری می شود

. با انتخاب SMS شماره مورد نظر فقط از طریق پیامک اطلاع رسانی میشود.

با انتخاب DIAL+SMS شماره به عنوان درگاه ارسال پیامک و نیز تماس از طریق GSM استفاده میگردد.

توجه: در صورتی که دستگاه را توسط کد <u>۱۴۲</u> ( انتخاب حالت پارتیشن و یا زون ) بر روی Part mode تنظیم کرده باشید و بخواهید از دزدگیر برای چند مکان مجزا استفاده نمایید باید به روش زیر زونهای متصل به هر شماره تلفن را نیز مشخص نمایید.

ابتداء دکمه ستاره (\*) را به مدت چند ثانیه نگه دارید صفحه ای باز میشود که در آن زونها را از ۱ تا ۸ نمایش میدهد و در زیر هر زون ضربدر و یا تیک نشان داده شده است حال اگر بخواهیم زونی را به این شماره متصل نماییم که در هنگام اعلام خطر با این شماره تماس بگیرد و یا در هنگام کنترل از راه دور به این شماره پاسخ دهد باید از صفحه کلید دستگاه معادل شماره زون را فشرده تا علامت تیک در زیر آن زون ظاهر گردد با فشردن مجدد آن دکمه میتوان آن را به صورت ضربدر در اورد که نشاندهنده جدا بودن آن زون از شماره مورد نظر است، بعد از انتخاب زونهای مورد نظر با فشردن دکمه تا Enter از صفحه کلید آن را ذخیره و به منوی قبل برگردید و در صورتی که تنظیمات شماره تلفن شما به پایان رسیده است با فشردن مجدد دکمه Enter تنظیمات را ذخیره نمایید.

## ويرايش پيامكى

برای ویرایش و یا اضافه کردن شماره تلفن از طریق پیامک ب<mark>ه ر</mark>وش فرمت زیر عمل مینماییم

★password#E [MEM(01..20)] [NUMBER][REPORT(r|R|A|N)] [PERFORMANCE (D|S|A|N)] بطور مثال میخواهیم شماره تلفن ۹۱۲۱۱۱۱۱۰۰ را در حافظه ۲ دزدگیر ذخیره نمایم و گزارش ورود و خروج و نیز مدیر سیستم و گزارشات از طریق تماس را نیز برای آن فعال نماییم ( رمز دستگاه را پیش فرض قبول میکنیم ) :

#### \*123456#E02091211111000AD

#### تست شماره های داخل دفترچه تلفن

با وارد کردن عدد میانبر ۵۰ در منوی دستگاه و یا با استفاده از دکمه های بالابر(★)▲ و پایین بر(#)▼ گزینه Test number را انتخاب نموده و با زدن دکمه ENTER میتوان وارد قسمت تست شماره تلفن شد، در این حالت شماره حافظه مورد نظر را که شماره شما در آن واقع است ( ۱ تا ۲۰ ) را وارد کرده سپس ENTER را میزنیم، شماره چند ثانیه نمایش داده میشود؛

سپس جمله ENTER → ENTER بر روی نمایشگر نمایش داده میشود که باید برای ادامه دکمه ENTER ( شماره گیری ) و یا EXIT ( خارج شدن از منو ) را انتخاب نماییم.

توجه: اگر شماره شما در حافظه دستگاه ثبت نشده باشد و بخواهید شماره تلفن دلخواه خود را شماره گیری کنید بدون وارد کردن شماره حافظه از دستگاه دکمه ENTER را بزنید سپس شماره خود را وارد کرده و دکمه ستاره (\*) و یا ENTER از صفحه کلید را بفشارید، دستگاه شروع به شماره گیری میکند اگر بخواهید شماره گیری را متوقف کنید و یا ارتباط را قطع کنید کافی است دکمه (#) را بزنید.

### پاک کردن تمامی شماره های تلفن

بعد از وارد شدن به منوی دستگاه عدد میانبر ۵۲ را وارد نموده و یا با استفاده از دکمه های (★)▲ و پایین بر (#)▼ گزینه Erase Number را انتخاب نموده و با زدن دکمه ENTER وارد قسمت پاک کردن شماره ها میشویم حال مجدداً ENTER را میزنیم تا پیغام …Erasing نمایش داده شود ودر نهایت سیستم با نمایش پیغام زیر موفق بودن عملیات حذف شماره های تلفن را گزارش میدهد.

#### Erase all successfully

همچنین میتوان با فشردن دکمه EXIT بدون حذف شماره های تلفن کننده به منوی اصلی بازگشت.

توجه: برای حذف یک یا چند شماره تلفن بهتر است بدون پاک کردن تمامی شماره ها از منوی اضافه کردن شماره تلفن (کد ۵۱)، ابتدا شماره حافظه ای که قرار است حذف شود را انتخاب نموده و سپس ENTER را بزنید و با نگه داشتن دکمه CLEAR شماره تلفن پاک میشود و در نهایت دکمه ENTER را بزنید تا تغییرات ثبت گردد.

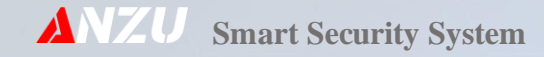

### حذف از طريق پيامک

<mark>برای حذف شماره تلفن</mark> از راه دور به روش زیر عمل مینماییم

### \*password#D [MEM(01..20)]

در این فرمت بجای PASSWORD رمز کنترل دستگاه و بجای MEM شماره حافظه تلفن را از ۹۱ تا ۲۰ قرار میدهیم. بعنوان مثال میخواهیم شماره تلفن داخل حافظه ۶ دستگاه را حذف نماییم، رمز کنترل را پیش فرض در نظر میگیریم

#### \*123456#D06

## فعال و غیر فعال کردن جواب دهی دستگاه به تماس ورودی

بعد از وارد شدن به منوی تلفن کننده و وارد کردن عدد میانبر ۶۷ و یا با استفاده از دکمههای بالابر (\*)▲ و پایین بر(#)▼ گزینه مورد Ring Enable را انتخاب نموده و ENTER را میزنیم، سپس مجدداً با استفاده از دکمههای بالابر (\*)▲ و پایین بر(#)▼ گزینه مورد نظر خود را انتخاب مینماییم و با استفاده از دکمه ENTER تغییرات را ثبت مینماییم؛ گزینه Ring ON برای فعال کردن جوابدهی به تماس و Ring OFF برای غیر فعال کردن آن میباشد.

### تغيير حالت تريگر تلفن كننده

بعد از وارد شدن به منوی دستگاه و وارد کردن عدد میانبر ۵۴ و یا با استفاده از دکمه های بالابر (★)▲ و پایین بر(#)▼ گزینه Triger Setting را انتخاب نموده و دکمه ENTER را بفشارید، مجدداً با استفاده از دکمه های بالابر (★)▲ و پایین بر (#)▼ گزینه مورد نظر خود را انتخاب و با فشردن دکمه ENTER تغییرات را ثبت نمایید.

- Level dialer -1
- Edge dialer -۲

در حالت Level dialer دستگاه تا زمانی که دزدگیر تحریک شده است و آژیر میزند شماره گیری میکند و بعد از قطع آژیر شماره گیری نیز متوقف میشود ولی در حالت Edge dialer بعد از قطع آژیر تا آخرین شماره حافظه را شماره گیری کرده سپس شماره گیری متوقف میگردد.

## انتخاب نوع شماره گیری پالس و یا تون

با وارد کردن عدد میانبر ۵۸ در منوی دستگاه و یا با استفاده از دکمه های بالابر (★)▲ و پایین بر(#)▼ گزینه Dialer Type را انتخاب نموده و دکمه ENTER را بزنید. در این منو با استفاده از دکمه های بالابر (★)▲ و پایین بر(#)▼ گزینه مورد نظر خود را انتخاب و سپس ENTER را بفشارید.

### ضبط پيغام اعلام سرقت

با وارد کردن عدد میانبر ۶۱ در منوی دستگاه و یا با استفاده از دکمه های بالابر (\*)▲ و پایین بر (#)▼ گزینه Security Record را انتخاب نموده و با زدن دکمه ENTER میتوان وارد قسمت ضبط پیغام شد، در این حالت جمله Enter = REC بر روی نمایشگر نمایش داده میشود که باید برای ادامه دکمه ENTER ( ضبط پیغام ) و یا EXIT ( خارج شدن از منو ) را انتخاب نماییم. بعد از ضبط پیغام با فشردن مجدد دکمه ENTER پیغام ذخیره شده و به منوی دستگاه برمیگردد. حداکثر زمان ضبط پیغام ۵۱ ثانیه میباشد واگر زمان ضبط بیشتر از ۱۵ ثانیه بشود به صورت خودکار پیغام ذخیره شده و از منوی ضبط پیغام خارج میگردد.

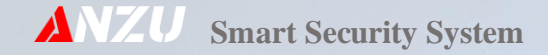

### ضبط پيغام اعلام حريق

با وارد کردن عدد میانبر ۶۰ در منوی دستگاه و یا با استفاده از دکمه های بالابر (★)▲ و پایین بر (#)▼ گزینه Fire Record را انتخاب نموده و با زدن دکمه ENTER می توان وارد قسمت ضبط پیغام شد، در این حالت جمله Enter = REC بر روی نمایشگر نمایش داده می شود که باید برای ادامه دکمه ENTER ( ضبط پیغام ) و یا EXIT ( خارج شدن از منو ) را انتخاب نماییم.

بعد از ضبط پیغام با فشردن مجدد دکمه ENTER پیغام ذخیره شده و به منوی دستگاه برمیگردد. حداکثر زمان ضبط پیغام ۱۵ ثانیه میباشد واگر زمان ضبط بیشتر از ۱۵ ثانیه بشود به صورت خودکار پیغام ذخیره شده و از منوی ضبط پیغام خارج میگردد.

### پخش پيغام اعلام سرقت

با وارد کردن عدد میانبر ۶۲ در منوی دستگاه و یا با استفاده از دکمه های بالابر (★)▲ و پایین بر (#)▼ گزینه Security Play را انتخاب نموده و با زدن دکمه ENTER پیغام ضبط شده پخش میگردد. دستگاه بعد از اتمام پخش پیغام به منوی دستگاه باز میگردد.

## پخش پيغام اعلام حريق

با وارد کردن عدد میانبر ۶۳ در منوی دستگاه و یا با استفاده از دکمه های بالابر (★)▲ و پایین بر (#)▼ گزینه Fire Play را انتخاب نموده و با زدن دکمه ENTER پیغام ضبط شده پخش میگردد. دستگاه بعد از اتمام پخش پیغام به منوی دستگاه باز میگردد.

#### تنظيم حجم صدا

با وارد کردن عدد میانبر <u>۶۹</u> در منوی دستگاه و یا با استفاده از دکمه های بالابر (★) ♦ و پایین بر (#) ▼ گزینه Volume Setting را انتخاب نموده و دکمه ENTER را بفشارید، سپس با دکمه های بالابر (★) ▲ و پایین بر (#) ▼ میزان حجم صدا را انتخاب کرده و تغییرات را با فشردن دکمه ENTER ثبت نمایید.

### باز کردن درب ورودی از طریق تماس با دستگاه

ابتداء از فعال بودن جوابدهی به تماس ورودی دستگاه مطمئن شوید (کد ۶۷) ، و از ثبت بودن شماره تلفن کنترل کننده در دستگاه و فعال بودن ( r ) برای آن شماره اطمینان حاصل نمایید، سپس با دستگاه تماس بگیرید ، دستگاه بعد از ۲ زنگ گوشی را برداشته و پیغام " لطفا رمز را وارد نمایید " را پخش مینماید؛ بعد از پخش پیغام صوتی رمز را وارد میکنیم ( رمز پیش فرض دستگاه ۶۵ میباشد و ترجیحاً با سرعت آهسته کدها را وارد نمایید تا از دریافت آنها توسط دستگاه اطمینان حاصل شود)، حال با فشردن دکمه ۵ تلفن تماس گیرنده درب بازکن را فعال مینماییم.

**توجه:** دزدگیر با پخش پیغام " سیستم روشن " و سپس " سیستم خاموش " فعال شدن درب بازکن را گزارش میدهد. **توجه:** بعد از اتمام عملیات کنترل از طریق تماس تلفنی لطفا قبل از قطع ارتباط دکمه # از صفحه کلید تلفن را بفشارید تا <mark>دزدگیر ارتباط</mark> را قطع نماید و خط تلفن را مشغول نگه ندارد.

## باز کردن درب ورودی از طریق پیامک

برای باز کردن درب ورودی از طریق پیامک ابتداء به منوی Output Setting ( کد ۳۶ ) مراجعه کرده سپس آنرا برروی Output is pulse قرار داده و در نهایت از فرمت زیر برای کنترل آن استفاده مینماییم

#### ★password#W

میخواهیم درب ورودی را با استفاده از ارسال پیامک به دستگاه باز نمایم، کد زیر را برای دستگاه ارسال میکنیم ( رمز کنترل را پیش فرض در نظر میگیریم )

#### \*123456#W

توجه: تنها افرادی به این کنترل دسترسی خواهند داشت که بصورت مدیر در سیستم ( کد ۵۱) ثبت شده باشند.

## روشن و خاموش کردن رله خروجی از طریق پیامک

برای باز کردن درب ورودی از طریق پیامک ابتداء به منوی Output Setting (کد ۳۶) مراجعه کرده سپس آنرا برروی Output is Level قرار داده و درنهایت از فرمت زیر برای کنترل آن استفاده مینماییم ( رمز کنترل را پیش فرض در نظر میگیریم ) ★password#W **[**0 | 1]

میخواهیم خروجی رله را با استفاده از ارسال پیامک به دستگاه روشن کنیم ( رمز کنترل را پیش فرض در نظر میگیریم ) ★123456#W1

## راه اندازی GSM

بعد از اتمام نصب دستگاه نوبت به راه اندازی آن میرسد که جی اس ام یکی از بخشهای مهم و حساس آن محسوب میشود. به این خاطر باید قبل از اینکه برق و باطری را به دستگاه وصل کنیم (دستگاه به هیچ عنوان روشن نباشد) ؛ سیمکارت را در جهت صحیح آن ( در نمونه جاسیمکارت نانو شیار سیمکارت به سمت داخل جا سیمکارت قرار میگیرد) نصب کرده و سپس بعد از اطمینان از سیمکشی دستگاه برق و باطری را به آن متصل مینماییم.

توجه: ۱- دقت نمایید حافظه های سیمکارت فاقد هرگونه پیام باشند، برای این موضوع سیمکارت را بر روی یک گوشی قرار داده و حافظه های پیامکی آنرا پاک نمایید.

۲- در صورتی که سیمکارت تازه خریداری شده لازم است ابتدا آنرا بر روی یک گوشی قرار داده و سپس چند بار شماره گیری
نمایید و پیامک ارسال نمایید تا از فعال بودن سیمکارت اطمینان حاصل شود.

## پیکربندی GSM

با وارد کردن عدد میانبر ۷۸ در منوی دستگاه و یا با استفاده از دکمه های بالابر (★)▲ و پایین بر (#)▼ گزینه Gsm config را انتخاب نموده و با زدن دکمه ENTER جی اس ام مقداردهی و ریست میشود.

## بررسی وضعیت GSM

اگر دستگاه خطاء GSM داد و یا در تماس و یا ارسال پیامک <mark>مشکل</mark> داشت میتوان از این منو استفاده نمود، برای این منظور به روش زیر عمل نمایید.

ابتداء با وارد کردن عدد میانبر ۸۴ در منوی دستگاه و یا با استفاده از دکمه های بالابر (★)▲ و پایین بر (#)▼ گزینه مورد نظر خود را را انتخاب نموده و دکمه ENTER را بفشارید، حال با استفاده از دکمه های بالابر (★)▲ و پایین بر (#)▼ گزینه مورد نظر خود را انتخاب کرده ENTER را بزنید بعد از چند ثانیه میتوانید وضعیت را مشاهده نمایید.

گزینه SIMCARD CHECK سلامت سیمکارت دستگاه را بررسی مینماید در صورتی که پیغام SIM is installed بر روی نمایشگر نمایش داده شد سیمکارت بدون مشکل و فعال میباشد.

گزینه NET CHECK صحت اتصال به شبکه اپراتور را بررسی مینماید در صورت مشاهده it is registered بر روی نمایشگر دستگاه مودم بدون مشکل به شبکه متصل شده است.

گزینه ANT CHECK برای بررسی میزان قدرت انتن دهی دستگاه میباشد.

اگر به IMEI دستگاه نیاز داشتید میتوانید با انتخاب گزینه your Device IMEI و فشردن دکمه ENTER انرا مشاهده نمایید.

گزینه SIMCARD Charge نیز برای دریافت میزان شارژ سیمکارت بدون نیاز به وارد کردن کدهای USSD میباشد، بعد از فشردن دکمه ENTER چند ثانیه منتظر میمانید تا داده ها از اپراتور دریافت و بر روی نمایشگر نمایش یابد.

### نمایش باقیمانده شارژ سیم کارت

با وارد کردن عدد ۵۶ در منوی دستگاه و یا با استفاده از دکمه های بالابر (★)▲ و پایین بر (#)▼ گزینه Charge remain را انتخاب نموده و دکمه ENTER را میزنیم ، بعد از دریافت اطلاعات میزان شارژ باقیمانده سیم کارت بر روی نمایشگر نمایش داده میشود.

توجه: در صورتی که دستگاه قادر به دریافت مانده شارژ نبود موارد زیر را برسی نمایید.

- ۱- از عملکرد صحیح مودم اطمینان حاصل نمایید (کد ۸۴)
- ۲- از ثبت صحیح کدهای دستوری USSD در دستگاه اطمینان یابید (کد ۵۳)
- ۳- مطمئن شوید زبان اپراتور سیمکارت دستگاه انگلیسی باشد. برای این منظور باید ابتدا سیمکارت مورد نظر را بر روی گوشی تلفن قرار داده و با اپراتور سیمکارت تماس گرفته و بر طبق دستورالعمل اپراتور ، زبان را انگلیسی تنظیم نمایید تا سیستم بدرستی بتواند کدها را دریافت نماید.

## دریافت مانده شارژ سیمکارت دستگاه از طریق پیامک

برای شارژ سیمکارت دستگاه از راه دور ابتداء باید کد دستوری USSD مربوط به مانده شارژ سیمکارت را در سیستم ثبت نمایید (کد ۵۳) و سپس از فرمت زیر برای شارژ سیمکارت استفاده مینماییم

★password#SR

رمز کنترل دستگاه پیش فرض میباشد

\*123456#SR

## وارد نمودن کد دستوری USSD برای دریافت باقیمانده شارژ سیم کارت

با وارد کردن عدد میانبر ۵۳ در منوی دستگاه و یا با استفاده از دکمه های بالابر (★)▲ و پایین بر (#)▼ گزینه Remain Code SET را انتخاب نموده و دکمه ENTER را میزنیم. سپس مقدار کد را با استفاده از کیپد دستگاه وارد کرده و در نهایت دکمه ENTER را میفشاریم تا کد ثبت گردد.

بطور مثال:

- ايرانسل : #1**\***141
- همراه اول : #11\*140\*
- رايتل : #140

توجه: در صورتی که از فرمت کدها بی اطلاع بودید کافیست دکمه HELP از صفحه کلید دستگاه را بفشارید تا سیستم بصورت هوشمند آن را برای شما آماده سازد، و در نهایت با فشردن دکمه ENTER کد را ثبت نمایید.

## شارژ اعتبار سیم کارت

با وارد کردن عدد ۵۷ در منوی دستگاه و یا با استفاده از دکمه های بالابر (★)▲ و پایین بر (#)▼ گزینه SIMCard Charge را انتخاب نموده و دکمه ENTER را میزنیم، حال کافی است کد شارژ خریداری شده از اپراتور سیمکارت را از طریق کیپد دستگاه وارد کرده سپس ENTER را بزنید ، دستگاه بعد از دریافت اطلاعات از اپراتور وضعیت را به کاربر اعلام مینماید.

توجه: در صورت خطاء از طرف دستگاه موارد زیر را بررسی نمایید

- ۱- از عملکرد صحیح مودم اطمینان حاصل نمایید (کد ۸۴)
- ۲- از ثبت صحیح کدهای USSD در دستگاه اطمینان یابید (کد ۵۵ )
- ۳- مطمئن شوید زبان اپراتور سیمکارت دستگاه انگلیسی باشد. برای این منظور باید ابتدا سیمکارت مورد نظر را بر روی گوشی تلفن قرار داده و با اپراتور سیمکارت تماس گرفته و بر طبق دستورالعمل اپراتور، در صورتی که زبان غیر انگلیسی بود آنرا تنظیم نمایید تا سیستم بدرستی بتواند کدها را دریافت نماید.

## شارژ سیمکارت دستگاه از طریق پیامک

برای شارژ سیمکارت دستگاه از راه دور ابتداء باید کد USSD مربوط به شارژ سیمکارت را در سیستم ثبت نمایید ( کد ۵۵ ) و سپس از فرمت روبرو برای شارژ سیمکارت استفاده مینماییم [ Password#SC [ CHARGE CODE ]

کد شارژ را از نمایندگیهای اپراتور سیمکارت خریداری کرده و سپس برای سیستم با استفاده از پیامک ارسال میگردد ، بطور مثال کد شارژ سیمکارت برابر ۱۲۳۳۳۳۳۳۳ میباشد و رمز کنترل دستگاه پیش فرض میباشد

\*123456#SC123333333

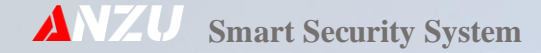

## وارد نمودن کد USSD برای شارژ اعتباری سیم کارت

با وارد کردن عدد میانبر ۵۵ در منوی دستگاه و یا با استفاده از دکمه های بالابر (★)▲ و پایین بر (#)▼ گزینه Charge Code SET را انتخاب نموده و دکمه ENTER را میزنیم. سپس مقدار کد را با استفاده از کیپد دستگاه وارد کرده و در نهایت دکمه INTER را میفشاریم تا کد ثبت گردد. بطور مثال

- ايرانسل : # ★140
- همراه اول : ##\*140

توجه: در صورتی که از فرمت کدها بی اطلاع بودید کافیست دکمه HELP از صفحه کلید دستگاه را بفشارید تا سیستم بصورت هوشمند آنرا برای شما اماده سازد و در نهایت با فشردن دکمه ENTER کد را ثبت نمایید.

## ذخیرہ پین کد سیم کارت

با وارد کردن عدد میانبر <u>۹</u> در منوی دستگاه و یا با استفاده از دکمه های بالابر (★)▲ و پایین بر (#)▼ گزینه Pin code set را انتخاب نموده و دکمه ENTER را میزنیم ، سپس کد را وارد نموده و دوباره ENTER را میزنیم و پیغام Pin code successfully save دمایش داده میشود که نشانگر ثبت موفق کد میباشد.

## باز کردن پین کد سیم کارت

با وارد کردن عدد میانبر <u>۹۱</u> در منوی دستگاه و یا با استفاده از دکمه های بالابر (★)▲ و پایین بر (#)▼ گزینه Open pin code را انتخاب نموده و دکمه ENTER را میزنیم اگر پین کد را قبلا در حافظه دستگاه ذخیره کرده باشیم پین کد سیم کارت باز شده و پیغام : Open pin code successfully نمایش داده میشود ، ودر صورت وجود خطاء پیغامهای زیر نمایش داده میشود.

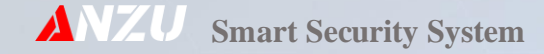

- ۱- Pin not found ( پین در حافظه دستگاه ثبت نشده است )
  - ۲- Pin code error ( پین وارد شده صحیح نمیباشد )
    - ( سیم کارت پین کد ندارد ) Have not pin sim -۳

### تنظیمات تکمیلی کنترل از طریق تماس ( زمانبندی داده )

این تنظیم برای زمانی کاربرد دارد که در هنگام کنترل از راه دور بوسیله تماس با دستگاه هنگام فشردن دکمه های موبایل و ارسال کد تون بر روی خط برای هر دکمه ۲ و یا چند بار کد توسط دستگاه سنس گردد که این مشکل را توسط این منو برطرف مینماییم. زمانهای درج شده در منوی تنطیمات به میلی ثانیه میباشند بهترین زمان برای آن ۳۰۰ میلی ثانیه میباشد. دقت نمایید که بعد از تنظیم مقدار مورد نظر باید هنگام تماس با دستگاه و ارسال کدهای تون توسط صفحه کلید موبایل آن فاصله زمانی رعایت گردد تا کد بصورت صحیح دریافت گردد.

با وارد کردن عدد میانبر <u>۱۸۱</u> در منوی دستگاه و یا با استفاده از دکمه های بالابر (★)▲ و پایین بر (#)▼ گزینه TEL Control DEL را انتخاب نموده و دکمه ENTER را میزنیم سپس از گزینه های لیست شده مقدار مورد نظر را انتخاب کرده و سپس با <mark>فشردن دکمه</mark> Enter از صفحه کلید دستگاه آن را ذخیره مینماییم.

## تنظیمات تکمیلی کنترل از طریق تماس ( عملکرد داده )

این تنظیم برای زمانی استفاده دارد که در مکانی بعلت تغییر فرکانس تون توسط BTS ان تون قابل دریافت نیست و باید شماره تون برای آن عملکرد تغییر کند که قابل استفاده گردد. برای این مهم به روش زیر عمل نمایید.

با وارد کردن عدد میانبر <u>۱۸۲</u> در منوی دستگاه و یا با استفاده از دکمه های بالابر (★)▲ و پایین بر (#)▼ گزینه TEL Control KEY را انتخاب نموده و دکمه ENTER را میزنیم، حال با استفاده از دکمه های بالابر (★)▲ و پایین بر (#)▼ شماره دکمه ای را که می

خواهیم عملکرد برای آن تنظیم گردد را انتخاب مینماییم، سپس با استفاده از دکمه های ۰ تا ۹ از صفحه کلید دستگاه نوع عملکرد آن دکمه را مشخص مینماییم بعد از اتمام تنظیمات با فشردن دکمه Enter آن را ذخیره نمایید.

#### تنظيم ساعت سيستم

با وارد کردن عدد میانبر ۷۰ در منوی دستگاه و یا با استفاده از دکمه های بالابر (★)▲ و پایین بر (#)▼ گزینه Clock Setting را انتخاب نموده و دکمه ENTER را میزنیم، حال با استفاده از دکمه های صفحه کلید دستگاه ساعت را وارد کرده و ENTER را میفشاریم سپس دقیقه را وارد کرده و با فشردن دکمه ENTER ساعت سیستم را بروز مینماییم.

توجه: در صورت نیاز به پاک کردن زمان وارد شده میتوان با فشردن دکمه CLEAR آنرا پاک نمود.

توجه: اگر نیاز به جابجایی بین ساعت و دقیقه بود کافیست با استفاده از دکمه های بالابر (★) ▲ و پایین بر (#) ▼ این عمل را به سرانجام برسانید.

توجه: در صورتی که از زمان دقیق اطلاع نداشتید کافی است دکمه HELP از صفحه کلید دستگاه را فشرده و سپس با زدن دکمه ENTER آن را تایید نمایید.

توجه:دزدگیر بصورت خودکار خود را آپدیت مینماید و ساعت و تارخ و روز از هفته را از شبکه دریافت میکند. در صورتی که دستگاه قادر به دریافت اطلاعات از شبکه نشود بهتر است از این منو برای تنظیم آن استفاده نماییم.

### تنظيم تاريخ سيستم

با وارد کردن عدد میانبر ۷۲ در منوی دستگاه و یا با استفاده از دکمه های بالابر (★)▲ و پایین بر (#)▼ گزینه Date Setting را انتخاب نموده و دکمه ENTER را میزنیم. حال با استفاده از دکمه های کیپد ۲ رقم آخر سال را وارد کرده و ENTER را میفشاریم سپس ماه و روز را وارد کرده و با فشردن دکمه ENTER در هر مرحله آنرا تایید مینماییم.

توجه: در صورت نیاز به پاک کردن تاریخ وارد شده میتوان با فشردن دکمه CLEAR آنرا پاک نمود.

توجه: اگر نیاز به جابجایی بین روز و ماه و سال بود کافیست با استفاده از دکمه های بالابر (★)▲ و پایین بر (#)▼ این عمل را به سرانجام برسانید.

توجه: در صورتی که از تایخ دقیق اطلاع نداشتید کافی است دکمه HELP از صفحه کلید دستگاه را فشرده و سپس با زدن دکمه ENTER آنرا تایید نمایید.

توجه: دزدگیر بصورت خودکار خود را آپدیت مینماید و ساعت و تارخ و روز از هفته را از شبکه دریافت میکند. در صورتی که دستگاه قادر به دریافت اطلاعات از شبکه نشود بهتر است از این منو برای تنظیم آن استفاده نماییم.

#### تنظيم روز از هفته سيستم

با وارد کردن عدد میانبر ۷۳ در منوی دستگاه و یا با استفاده از دکمه های بالابر (★)▲ و پایین بر (#)▼ گزینه Week Setting را انتخاب نموده و دکمه ENTER را میزنیم. حال با استفاده از دکمه های کیپد روز از هفته را انتخاب کرده و ENTER را میفشاریم تا روز از هفته سیستم بروز شود.

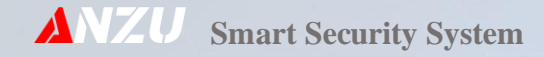

| جمعه | پنجشنبه | چهارشنبه | سه شنبه | دوشنبه | يكشنبه | شنبه |
|------|---------|----------|---------|--------|--------|------|
| ٦    | ٥       | ٤        | ٣       | ٢      | 1      | 0    |

## تنظیم تایمر برای فعال و یا غیر فعال نمودن رله خروجی

با وارد کردن عدد میانبر ۳۷ در منوی دستگاه و یا با استفاده از دکمه های بالابر (★)▲ و پایین بر (#)▼ گزینه Out timer SET را انتخاب نموده و دکمه ENTER را میزنیم. حال با استفاده از دکمه های کیپد دستگاه حافظه مورد نظر را بین ۱ تا ۳۰ انتخاب کرده و سپس ENTER را میفشاریم و سپس روز از هفته را انتخاب کرده ENTER را میزنیم ، ساعت را وارد کرده و ENTER را میفشاریم سپس دقیقه را وارد کرده و با فشردن دکمه ENTER اطلاعات را در حافظه سیستم ثبت مینماییم.

توجه: با استفاده از دکمه # میتوان زمان را برای روشن و یا خاموش شدن انتخاب نمود.

توجه: در صورت نیاز به پاک کردن زمان وارد شده میتوان با <mark>فشردن</mark> دکمه CLEAR آنرا پاک نمود.

توجه: اگر نیاز به جابجایی بین روز و ماه و سال بود کافیست با استفاده از دکمه بالابر (★) این عمل را به سرانجام برسانید.

## تنظیم تایمر برای فعال و یا غیر فعال نمودن دزدگیر

با وارد کردن عدد میانبر ۷۱ در منوی دستگاه و یا با استفاده از دکمه های بالابر (★) ▲ و پایین بر (#) ▼ گزینه ARM Timer Set را انتخاب نموده و دکمه ENTER را میزنیم. حال با استفاده از دکمه های کیپد دستگاه حافظه مورد نظر را بین ۱ تا ۳۰ انتخاب کرده و سپس ENTER را میفشاریم و روز از هفته را انتخاب کرده ENTER را میزنیم، ساعت را وارد کرده و ENTER را میفشاریم سپس دقیقه را وارد کرده و با فشردن دکمه ENTER اطلاعات را در حافظه سیستم ثبت مینماییم.

توجه: با استفاده از دکمه # میتوان زمان را برای فعال و یا غیر فعال نمودن دزدگیر انتخاب نمود.

توجه: در صورت نیاز به پاک کردن زمان وارد شده میتوان با فشردن دکمه CLEAR آنرا پاک نمود. توجه: اگر نیاز به جابجایی بین روز و ماه و سال بود کافیست با استفاده از دکمه بالابر (★) ▲ این عمل را به سرانجام برسانید.

## مرور رخدادهای دستگاه

با وارد کردن عدد میانبر <u>۱۹۵</u> در منوی دستگاه و یا با استفاده از دکمه های بالابر (★)▲ و پایین بر (#)▼ گزینه Browse Logs را انتخاب نموده و دکمه ENTER را میزنیم، سپس مجدداً با استفاده از دکمه های بالابر (★)▲ و پایین بر (#)▼ رخدادها را مرور مینمایم.

## بازگرداندن به پیش فرض کارخانه

ابتداء برق و باطری دستگاه را جدا نموده ۳۰ ثانیه منتظر میمانیم. حال دکمه DEFAULT بر روی برد دستگاه را نگه داشته و برق دستگاه را متصل مینماییم. بدون اینکه دکمه DEFAULT را رها کنیم منتظر میمانیم تا خط بار روی نمایشگر پر شود ، حال دکمه DEFAULT را رها مینمایم و با انتخاب گزینه "Reset Factory" توسط دکمه های بالابر (\*)▲ و پایین بر (#)▼ و فشردن دکمه ENTER دستگاه را به پیش فرض کارخانه برمیگردانیم. ریست شدن حافظه دستگاه حدود ۳۰ثانیه زمان لازم دارد پس شکیبا باشید.

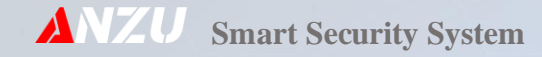

دزدگیر

### مراحل نصب دستگاه

- ۱- کانکتورهای آنتن، بلندگوی داخلی و ترانس را از جای خود خارج کرده و ضامن های نگهدارنده فیبر مدار چاپی را به طرف پائین فشار دهید و فیبر مدار چاپی را از جای خود خارج نمایید.
  - ۲- قاب دستگاه را بر روی محل مناسب نصب نمایید.
  - ۳-قبل از جا زدن فیبر مدار چاپی همه سیمها را داخل دستگاه نمائید.
- ۴- فیبرمدار چاپی را به آرامی سرجای خود قرار دهید. برای این کار ابتدا قسمت بالای فیبر را جا بیندازید و دقت کنید پینها در سوراخ های تعبیه شده بر روی فیبر قرار گیرند, سپس ضامن های نگهدارنهده را به سمت پایین فشار دهید و فیبر را جا بیندازید( دقت کنید سیم های بلندگوی داخلی درون شیار بالای فیبر قرار گیرد).
  - ۵-کانکتور آنتن، بلندگوی داخلی و ترانس را سر جای خود قرار دهید.
- ۶- براي آنتن دهی بهتر گیرنده دستگاه، آنتن را تا انتها بیرون بکشید. سعي کنید دستگاههای جانبی (مانند تلفن کننده) را کنار آنتن دستگاه نصب نکنید کابل ورودی برق کنتور و نیز خود کنتور کنار دستگاه قرار نگیرد. از قرار دادن دزدگیر نزدیک لامپ متال و مهتابی خودداری نمایید. دستگاه نباید در دید باشد. فاصله دزدگیر از درب خروجی محل نباید بیشتر از ۷۰ متر باشد. ۷- دستگاه در جای امن و دور از دسترس اشخاص نصب گردد.

دستگاه دارای چندین مسیر برای ورود سیم های سنسورها است. سیمها را به نحوي مرتب نمایید که هیچ کدام از سیمها به هیت سینك ( خنك کننده ) اتصال نکند و از روی مدار نیز رد نشود. مسیر ورود سیمهای سنسورها با ولتاژ ۲۲۰ ولت ورودی در یک محل قرار نگیرند.

#### حالات دستگاه

دستگاه داراي سه حالت غيرفعال ( DISARM ) فعال ( ARM ) و نيمه فعال مىباشد كه در ذيل به توضيح آنها خواهيم پرداخت. ۱- فعال ARM

با فشار دکمه (A) 🔒 ریموت دستگاه با یک تک آژیر (یک بیپ طولانی در بلندگوی داخلی) فعال میگردد. در این حالت همه زون ها فعال خواهند بود با فشار مجدد این دکمه ریموت ، آژیر اضطراری لحظه ای فعال میشود.

از طریق پیامک

#### ★password#a3

#### ۲- غیرفعال DISARM

با فشار دکمه (B) 🚽 ریموت، دستگاه با دو تک آژیر غیرفعال میگردد.

( اگر در هنگام فعال بودن دستگاه آلارم داشته باشد.) با یک تک آژیر اضافه این موضوع را اعلام میکند. در این حالت با فشار دکمه (B) 🜈 ریموت، آلارم قطع میشود و آن زون نیز غیر فعال میگردد. برای فعال شدن آن زون کافی است دستگاه یک بار فعال و غیرفعال گردد.

از طریق پیامک

#### ★password#a0

۳- نیمه فعال ( توجه این مربوط به Zone mode میباشد)

با فشار دکمه (C) ×∬ و یا ( D ) ≙ ریموت ، دستگاه با یک بیپ کوتاه که فقط از بلندگوی داخلی وSP پخش میشود به حالت نیمه فعال میرود. در این حالت فقط ۲ زون باسیم و ۲ زون بیسم با هر کدام از دکمه ها فعال میگردد.

با فشردن دکمه (C) ×∫∎ زونهای ۱ و ۲ و ۵ و ۶ فعال میگردند.

با فشردن دکمه (D) 岛 زونهای ۳ و ۴ و ۷ و ۸ فعال میگردند.

از طریق پیامک

★password#a2

#### ثبت ريموت

بعد از وارد شدن به منوی دستگاه عدد میانبر <u>۳۰</u> را وارد نموده و یا با استفاده از دکمه های بالابر (★)▲ و پایین بر (#)▼ گزینه Remote Set را انتخاب نموده و با زدن دکمه ENTER وارد قسمت ثبت ریموت کنترل میشویم.

برای ثبت ریموت دکمه # از صفحه کلید دستگاه را نگه داشته و دکمه قفل باز 🚽 از ریموت کنترل را میفشاریم دستگاه با تک بیب ثبت ریموت را علام مینماید.

توجه: در صورتی که حافظه دستگاه با پخش ۲ بیب آن را اعلام میکند.

توجه: دزدگیر ۱۵ حافظه برای ثبت ریموت دارد.

توجه: در صورت نیاز به بررسی ریموت کافی است دکمه HELP از صفحه کلید دستگاه را بزنید و سپس دکمه های ریموت مورد نظر را بفشارید اطلاعات ریموت بر روی نمایشگر دستگاه نمایان خواهد شد.

در صورتی که دستگاه به ریموت عکس العمل نشان نداد به موارد زیر دقت نمایید.

- د. فرکانس کاری ریموت را بررسی و از هماهنگ بودن با دستگاه اطمینان حاصل نماید.
- ۲- با رفتن به منوی وایرلس تست ( کد <u>۸۲</u> ) و فشردن متوالی دکمه (★)▲ نوع ریموت را انتخاب نمایید.
  - ۳- از سلامت ریموت و نیز باطری آن اطمینان حاصل نمایید
- ۴- اگر چشمی بیسیم در آن محل قرار دارد آن را خاموش و بعد از ثبت ریموتها و سنسورهای بیسیم آن را روشن نمایید.

توجه : در صورتی که دستگاه را توسط کد <u>۱۴۲</u> ( انتخاب حالت پارتیشن و یا زون ) بر روی Part mode تنظیم کرده باشید و بخواهید از دزدگیر برای چند مکان مجزا استفاده نمایید باید به روش زیر زونهای متصل به هر ریموت کنترل را نیز مشخص نمایید برای این منظور به روش زیر عمل نمایید.

مانند قبل بعد از وارد شدن به منوی دستگاه عدد میانبر <u>۳۰</u> را وارد نموده و یا با استفاده از دکمه های بالابر (\*)▲ و پایین بر (#)▼ گزینه Remote Set را انتخاب نموده و با زدن دکمه ENTER وارد قسمت ثبت ریموت کنترل میشویم. سپس باید زونهای متصل به ریموت را مشخص نماییم ، در این قسمت بر روی نمایشگر شماره زونها از ۱ تا ۸ نمایان است و در زیر هر زون ضربدر و یا تیک نشان داده شده است حال اگر بخواهیم زونی را به این ریموت کنترل متصل نماییم که توسط آن ریموت آن زونها فعال و غیر فعال شوند باید از صفحه کلید دستگاه معادل شماره زون را فشرده تا علامت تیک در زیر آن زون ظاهر گردد با فشردن مجدد آن دکمه میتوان آن را به صورت ضربدر در آورد که نشاندهنده جدا بودن آن زون از ریموت کنترل مورد نظر است بعد از انتخاب زونهای مورد نظر با فشردن دکمه Enter از صفحه کلید آن را ذخیره و به منوی بعد برای ثبت کردن ریموت بروید در این قسمت باید دکمه قفل بائ (یموت فریموت را مفردی از ریموت ثبت گردن ریموت بروی در این قسمت باید دکمه قل باز از ریموت دکمه Enter از صفحه کلید آن را ذخیره و به منوی بعد برای ثبت کردن ریموت بروید در این قسمت باید دکمه قفل بائ

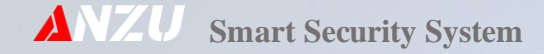

#### حذف ريموت

در منوی قبلی (کد ۳۰) با فشردن دکمه CLEAR از صفحه کلید دستگاه و نگه داشتن آن به مدت ۷ ثانیه میتوان تمامی ریموتهای ثبت شده در دستگاه را حذف کرد. در صورتی که بخواهید ریموت خاصی را حذف نمایید باید با فشردن لحظهای دکمه CLEAR ریموت مورد نظر را انتخاب کرد و سپس با فشردن لحظهای دکمه ENTER آنرا پاک نمود.

### حذف از طریق پیامک

گاهاً پیش آمده ریموت دزدگیر مفقود شده است و کاربر برای حفظ امنیت آن مکان باید ریموت مفقود شده را از سیستم حذف نماید ، برای حذف ریموت کنترل مورد نظر کد مربوطه را برای دستگاه از طریق پیامک ارسال مینماییم تا ریموت از سیستم پاک شود

★password#R[NAME(A..J)]

میخواهیم ریموت B را از سیستم حذف کنیم و رمز دستگاه پیش فرض میباشد

#### ★password#RB

#### تست تجهيزات بيسيم

بعد از وارد شدن به منوی دستگاه عدد میانبر <u>۸۲</u> را وارد نموده و یا با استفاده از دکمه های بالابر (★)▲ و پایین بر (#)▼ گزینه Wireless Test را انتخاب نموده و با زدن دکمه ENTER وارد بخش تست میشویم حال با فعال کردن تجهیزات بیسیم از سلامت آنها با خبر میشویم، گاهاً نیاز هست که مشخصه سنسورهای بیسیم و یا ریموتهای ثبت شده در دستگاه را بدانیم که به راحتی از این منو برای این منظور میتوان بهره برد.

## انتخاب حالت پارتیشن و یا زون برای دستگاه

این منو برای تنظیم دستگاه برای یک مکان ( Zone mode ) و یا چند مکان مجزا ( Part mode ) میباشد. برای این منظور به روش زیر عمل مینماییم.

بعد از وارد شدن به منوی دستگاه عدد میانبر <u>۱۴۲</u> را وارد نموده و یا با استفاده از دکمه های بالابر (\*)▲ و پایین بر (#)▼ گزینه Part Active را انتخاب کرده و سپس با زدن دکمه ENTER وارد تنظیمات آن قسمت میشویم. حال با استفاده از دکمه های بالابر (\*)▲ و پایین بر (#)▼ گزینه دلخواه خود ( Part mode برای تبدیل دزدگیر به چند پارتیشن مجزا و Zone mode برای تبدیل دزدگیر به یک پارت ) را انتخاب کرده و سپس با فشردن دکمه Enter آن را ثبت مینماییم.

## تنظیم زونهای باسیم

بعد از وارد شدن به منوی دستگاه عدد میانبر زون مورد نظر را از ۱۱ تا ۱۴ انتخاب کرده و یا با استفاده از دکمه های بالابر (★)▲ و پایین بر (#) ▼ Setting(?)Setting را انتخاب نموده (مقدار داخل پرانتز نام زون میباشد) و با زدن دکمه ENTER وارد قسمت تنظیمات زون میشویم.

<mark>برای تنظیم زون تاخیری با فشردن</mark> متوالی دکمه ۱ از صفحه کلید دستگاه یکی از مقادیر را انتخاب مینماییم.

- برای ایجاد تاخیر ۱۵ ثانیه گزینه Delay:۱۵ Sec را انتخاب نمایید
- برای ایجاد تاخیر ۳۰ ثانیه گزینه Delay:۳۰ Sec را انتخاب نمایید
- برای ایجاد تاخیر ۴۵ ثانیه گزینه Delay:۴۵ Sec را انتخاب نمایید

برای فعال و غیر فعال نمودن دینگ دانگ از دکمه ۲ صفحه کلید دستگاه استفاده نمایید.

- دینگ دانگ فعال : Ding Dong ON
- دینگ دانگ غیر فعال : Ding Dong OFF

برای فعال و غیر فعال کردن زون ۲۴ ساعته از دکمه ۳ صفحه کلید و برای انتخاب حالت پدال و ۲۴ ساعته عادی ( همراه با آلارم ) از دکمه ۶ صفحه کلید دستگاه استفاده مینماییم.

اگر بخواهیم زون را برای پدال برنامه ریزی نماییم یعنی با فشار دادن پدال شماره گیر دستگاه فعال شده و شروع به تماس با شماره های حافظه پدال بنماید، ابتداء با استفاده از دکمه ۳ حالت ۲۴ ساعته را فعال کرده و سپس با استفاده از دکمه ۶ صفحه کلید دستگاه گزینه Pedal را انتخاب میکنیم.

برای اینکه زون در حالت عادی بسته باشد با استفاده از دکمه ۴ آنرا بر روی Normal Close و در صورتی که بخواهیم در حالت عادی باز باشد آنرا بر روی Normal Open قرار میدهیم. برای انتخاب زون به عنوان اعلام حریق و یا سرقت از دکمه ۵ استفاده میکنیم بدین منظور در صورتی که بخواهیم زون را بر روی اعلام حریق تنظیم کنیم با استفاده از دکمه ۵ Fire Alarm را انتخاب مینماییم

و در صورتی که بخواهیم زون در حالت سرقت قرار بگیرد Theft Alarm را انتخاب مینماییم.

### تنظيم زونهاي بيسيم

بعد از وارد شدن به منوی دستگاه عدد میانبر زون مورد نظر را از ۲۱ تا ۲۴ انتخاب کرده و یا با استفاده از دکمه های بالابر (★)▲ و پایین بر (#)▼ گزینه Zone(?)Setting را انتخاب نموده (مقدار داخل پرانتز نام زون میباشد) و با زدن دکمه ENTER وارد قسمت تنظیمات زون میشویم.

برای تنظیم زون تاخیری با فشردن متوالی دکمه ۱ از صفحه کلید دستگاه یکی از مقادیر را انتخاب مینماییم

- برای ایجاد تاخیر ۱۵ ثانیه گزینه Delay:۱۵ Sec را انتخاب نمایید
- برای ایجاد تاخیر ۳۰ ثانیه گزینه Sec هDelay:۳۰ را انتخاب نمایید
- برای ایجاد تاخیر ۴۵ ثانیه گزینه Delay:۴۵ Sec را انتخاب نمایید

برای فعال و غیر فعال نمودن دینگ دانگ از دکمه ۲ صفحه کلید دستگاه استفاده نمایید.

- دینگ دانگ فعال : Ding Dong ON
- دینگ دانگ غیر فعال : Ding Dong OFF

برای فعال و غیر فعال کردن زون ۲۴ ساعته از دکمه ۳ صفحه کلید و برای انتخاب حالت پدال و ۲۴ ساعته عادی ( همراه با آلارم ) از دکمه ۷ صفحه کلید دستگاه استفاده مینماییم. اگر بخواهیم زون را برای پدال برنامه ریزی نماییم یعنی با فشار دادن پدال شماره گیر دستگاه فعال شده و شروع به تماس با شماره های حافظه پدال بنماید ، ابتداء با استفاده از دکمه ۳ دستگاه حالت ۲۴ ساعته را فعال کرده و سپس با استفاده از دکمه ۷ صفحه کلید دستگاه گزینه Pedal را انتخاب میکنیم.

برای انتخاب زون به عنوان اعلام حریق یا سرقت از دکمه ۶ استفاده میکنیم بدین منظور در صورتی که بخواهیم زون را بر روی اعلام حریق تنظیم کنیم با استفاده از دکمه ۶ Fire Alarm را انتخاب مینماییم و در صورتی که بخواهیم زون در حالت سرقت قرار بگیرد Theft Alarm را انتخاب مینماییم.

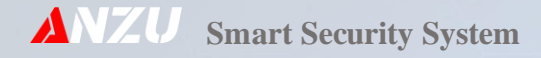

## راهنمای تنظیم جامپرهای مگنت بیسیم

- برای کد دادن مگنت بیسیم باید جامپرهای D0 تا D3 بسته باشند (مطابق جدول ۲-۱ )
- A0 تا A7 آدرس مگنت را مشخص میکنند پس باید بصورت دلخواه قرار گیرند. بعد از تنظیم جامپرها باطری مگنت را در جای خود قرار دهید و مگنت را در دستگاه ست (ثبت) نمایید.

توجه : تنظیمات جامپرها باید قبل از ثبت کد آنها در دستگاه انجام شود.

فرکانس تجهیزات فوق باید ۳۱۵ مگاهرتز باشند.

| L | Ν | Н  |    |
|---|---|----|----|
|   |   |    | A0 |
|   |   |    | A1 |
|   |   | -( | A2 |
|   |   |    | A3 |
|   |   | 1  | A4 |
|   |   |    | A5 |
|   |   |    | A6 |
|   |   |    | D0 |
|   |   |    | D1 |
|   |   |    | D2 |
|   |   |    | D3 |

جدول ۲-۱ راهنمای تنظیم جامپر های مگنت بیسیم

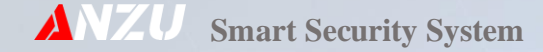

### راهنمای تنظیم جامپرهای چشم یا دتکتور بیسیم

برای کد دادن چشم های بیسیم باید جامپرهای D0 تا D3 بسته باشند ( مطابق جدول ۲-۲ )

| D3 | D2 | D1 | D0 | A7    | A6   | A5 | A4 | A3 | A2 | A1     | A0           |   |
|----|----|----|----|-------|------|----|----|----|----|--------|--------------|---|
|    |    |    |    |       |      |    | /  |    |    | 111897 |              | L |
|    |    |    |    | 1.125 | - Fe |    |    |    |    |        |              | Ν |
|    |    |    |    |       | 1    | 0  |    |    |    |        | $\mathbf{X}$ | Н |

جدول ۲-۲ راهنمای تنظیم چشم های بیسیم

توجه: جدول های ۱-۲ و ۲-۲ برای چشم و دتکتورهای بیسیم شرکتهای فایروال ، MSCO و SETEELBAT میباشند.

### روش تنظیم جامپرهای چشم بیسیم FOX

جامپرهای A0 تا A9 باید بدلخواه بسته شوند و جامپرهای A10 و A11 در سمت چپ (L) باشند.

#### حذف سنسسور بيسيم

در منوی زون مورد نظر با فشردن دکمه CLEAR از صفحه کلید دستگاه و نگه داشتن آن به مدت ۵ ثانیه میتوان تمامی سنسورهای بیسیم ثبت شده در دستگاه را حذف کرد. در صورتی که بخواهید سنسور خاصی را حذف نمایید باید با فشردن لحظهای دکمه CLEAR سنسور مورد نظر را انتخاب کرد و سپس دکمه ENTER را بفشارید.

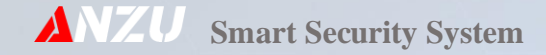

## تنظیم مدت زمان آژیر

با وارد کردن عدد میانبر ۳۲ در منوی دستگاه و یا با استفاده از دکمه های بالابر (★) ▲ و پایین بر (#) ▼ گزینه Alarm Type SET را انتخاب نموده و با زدن دکمه ENTER میتوان وارد تنظیم شد، حال میتوان با فشردن متوالی دکمه های بالابر (★) ▲ و پایین بر (#) ▼ گزینه مورد نظر خود را انتخاب و با استفاده از دکمه ENTER آن را ثبت نماییم. مدت زمان آژیر دستگاه میتواند از ۱ دقیقه تا ۵ دقیقه تنظیم شود ولی بهترین مقدار برای زمان آژیر دستگاه ۲ دقیقه میباشد.

## تنظیم نوع خروجی آژیر (CHIRP)

با وارد کردن عدد میانبر ۳۱ در منوی دستگاه و یا با استفاده از دکمه های بالابر (★)▲ و پایین بر (#)▼ گزینه Alarm Type SET را انتخاب نموده و با زدن دکمه ENTER میتوان وارد تنظیم شد، حال میتوان با فشردن متوالی دکمه های بالابر (★)▲ و پایین بر (#)▼ گزینه مورد نظر خود را انتخاب و با استفاده از دکمه ENTER آن را ثبت مینماییم.

## تنظیم گزارش قطع و وصل برق

با وارد کردن عدد میانبر ۳۳ در منوی دستگاه و یا با استفاده از دکمه های بالابر (★)▲ و پایین بر (#)▼ گزینه Power Failure را انتخاب نموده و با زدن دکمه ENTER میتوان وارد تنظیم شد، حال میتوان با فشردن متوالی دکمه های بالابر (★)▲ و پایین بر (#)▼ و یا با استفاده از دکمه های • تا ۳ درگاه اعلام خطر را انتخاب و با استفاده از دکمه TENTER آن را ثبت نماییم.

- ٥ = اعلام قطع و وصل برق غير فعال
  - ۱ = اعلام از طریق تماس تلفنی
- ۲ = اعلام از طریق آلارم دستگاه ( بر حسب تنظیمات سیرن و بلندگو )

۳= اعلام از طریق تماس تلفنی و آلارم ( بر حسب تنظیمات سیرن و بلندگو )

سپس با فشردن متوالی دکمه های بالابر (★)▲ و پایین بر (#)▼ و یا با استفاده از دکمه های ۰ تا ۵ زمان قطع برق تا اعلام خطر را تنظیم و مجدد ENTER را میفشاریم.

- •= اعلام وصل و قطع برق دستگاه غیر فعال
  - ١= اعلام خطر فورى
- ۲= اعلام خطر بعداز گذشت ۵ دقیقه از زمان قطع برق
- ۳= اعلام خطر بعداز گذشت ۶۰ دقیقه از زمان قطع برق
- ۴ = اعلام خطر بعداز گذشت ۱۵۰ دقیقه از زمان قطع برق
- ۵= اعلام خطر بعداز گذشت ۲۴۰ دقیقه از زمان قطع برق

توجه: سیستم در زمان برقراری مجدد برق بصورت فوری اعلام مینماید.

### تنظيم نوع خروجي رله

با وارد کردن عدد میانبر <u>۳۶</u> در منوی دستگاه و یا با استفاده از دکمه های بالابر (★)▲ و پایین بر (#)▼ گزینه Output Setting را انتخاب نموده و با زدن دکمه ENTER میتوان وضعیت آن را تغییر داد اگر تنظیم را در حالت Pulse قرار دهیم رله به مدت ۲ ثانیه وصل و سپس قطع میگردد و اگر بر روی Level تنظیم نمایم رله با هر بار فرمان وصل و یا قطع میگردد.

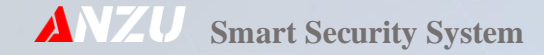

## فعال و غیر فعال کردن حالت کنترل آسانسور

با وارد کردن عدد میانبر <u>۳۹</u> در منوی دستگاه و یا با استفاده از دکمه های بالابر (★)▲ و پایین بر (#)▼ گزینه [ON] Inable را انتخاب نموده و با زدن دکمه ENTER وارد تنظیمات آن میشویم حال با انتخاب Enable آن را فعال و با انتخاب Disable آنرا غیر فعال مینماییم و در نهایت با فشردن دکمه Enter آنرا دخیره مینماییم.

### اعلام خطر اضطراری زون

با وارد کردن عدد میانبر <u>۱۴۹</u> در منوی دستگاه و یا با استفاده از دکمه های بالابر (\*)▲ و پایین بر (#)▼ گزینه SOS Setting انتخاب نموده و با زدن دکمه ENTER وارد تنظیمات آن میشویم حال با استفاده از دکمه های بالابر (\*)▲ و پایین بر (#)▼ گزینه مورد نظر را انتخاب نمایید و دکمه Enter را بفشارید تا تنطیمات ذخیره گردند. با انتخاب گزینه SOS: OFF آنرا غیر فعال و با دیگر گزینه ها آن را فعال مینماییم ، موارد دیگر زمان اعلام خطر را نشان میدهند که میتوان بر حسب نیاز انتخاب و ثبت کرد ، زمانها بر حسب دقیقه میباشند. اگر زونی در مدت زمان تنظیم شده فرمان ندهد سیستم به شماره هایی که بعنوان مدیر تعریف شده اند اعلام خطر مینمایید.

#### حفاظت دوبرابر

با وارد کردن عدد میانبر <u>۱۵۰</u> در منوی دستگاه و یا با استفاده از دکمه های بالابر (★)▲ و پایین بر (#)▼ گزینه Double Security را انتخاب نموده و با زدن دکمه ENTER وارد تنظیمات آن میشویم و پس با استفاده از دکمه های بالابر (★)▲ و پایین بر (#)▼ با انتخاب Enable آن را فعال و با استفاده از Disable آنرا غیر فعال مینماییم. این خاصیت از دستگاه برای مکانهایی با سطح امنیت بالاتر استفاده میگردد بدین صورت که برای غیر فعال کردن دزدگیر باید بصورت ترکیبی از طریق ریموت و وارد کردن رمز کنترل از طریق کیپد دستگاه و یا ارسال پیامک غیر فعال به دستگاه آن را به حالت غیر فعال ببریم.

## اتصال سنسورهای PIR سیمی

فرمان چشمهای با سیم هر زون را با هم سری کنید و به ترمینال زون مربوط به آن وصل کنید. بر حسب نوع خروجی سنسورهای PIR که بر ۲ نوع عادی باز و یا عادی بسته میباشند میتوانید در قسمت تنظیمات زون مورد نظر از طریق دکمه ۴ در منوی زون مربوطه آن را تنظیم نمایید.

## خروجی برای بلندگوها ( SP )

بلندگوها را به طور سری به هم متصل نمایید.

(حداکثر۲ بلندگوی ۸ اهم، ۲۵ وات) سپس آنها را به ترمینال SP وصل کنید.

اخطار: در صورت موازی بستن بلندگوها با هم جریان کشی از مدار زیاد شده و مدار آژیر آسیب میبیند.

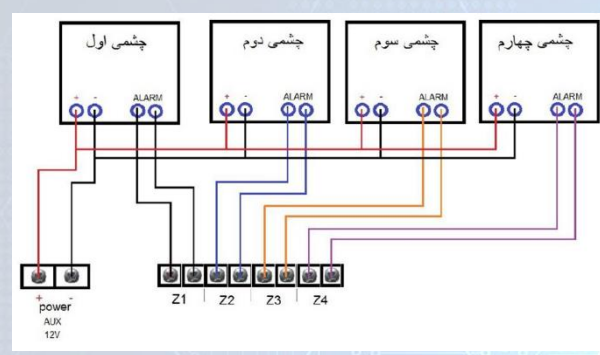

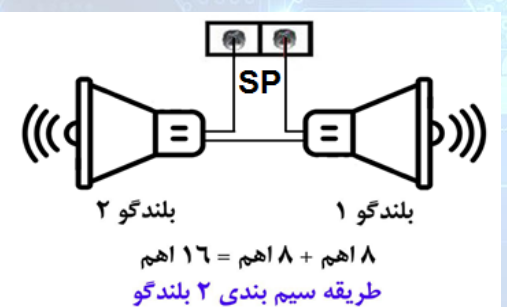

## خروجی برای آژیر ( SIR )

اگر از آژیر سیرن استفاده می کنید سیم های آن را با رعایت جهت صحیح قطبهای آن به ترمینالهای مثبت و منفی SIR متصل کنید. بطور استاندارد سیم قرمز سیرن مثبت و سیم مشکی آن منفی میباشند.

## خروجی AUX

تغذیه کلیه چشم ها را با حفظ قطب تغذیه آنها به طور موازی به هم متصل کنید. سپس با رعایت جهت صحیح به ترمینال AUX متصل کنید.این مسیر مجهز به یک فیوز نیم آمپر میباشد که برای جلوگیری از آسیب رسیدن احتمالی در ضمن نصب دستگاه تعبیه شده است. هرگز تغذیه شماره گیر خارجی را به این ترمینال متصل نکنید تا در صورتی که به هردلیل فیوز این مسیر بسوزد شماره گیر خارجی بتواند به کار خود ادامه دهد، تغذیه شماره گیر خارجی را باید از باطری تامین نماید.

## ترمينال باترى ( BAT )

بادقت در رعایت قطبهای تغذیه، سیم های باتری را بهBAT وصل کنید. سیم قرمز به مثبت وسیم مشکی به منفی ، سیم های شماره گیر خارجی را نیز به این ترمینال وصل کنید.این مسیر به یک فیوز ۴ آمپر مجهز است.

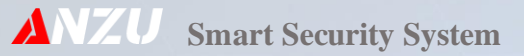

### ميانبرها

#### جدول ۲-۱ راهنمای سریع تلفن کننده

| نوع عمليات                          | فرمان                                                        |
|-------------------------------------|--------------------------------------------------------------|
| تغییر رمز نصاب                      | Prog → password → Enter →41                                  |
| تغییر رمز کنترلی                    | Prog → password → Enter → 42                                 |
| وارد کردن و یا اصلاح شماره تلفن     | Prog → password → Enter → 51                                 |
| تست شماره داخل دفترچه تلفن          | Prog → password → Enter $\rightarrow$ 50                     |
| پاک کردن تمام شماره های دفتر تلفن   | Prog → password → Enter $\rightarrow$ 52                     |
| فعال و غیر فعال کردن جوابدهی دستگاه | $Prog \rightarrow password \rightarrow Enter \rightarrow 67$ |
| تماس                                |                                                              |
| تغيير حالت تريگر تلفن كننده         | Prog → password → Enter → 54                                 |
| ضبط پيغام اعلام سرغت                | Prog → password → Enter → 61                                 |
| ضبط پيغام اعلام حريق                | Prog → password → Enter → 60                                 |
| پخش پیام اعلام سرقت                 | $Prog \rightarrow password \rightarrow Enter \rightarrow 62$ |
| پخش پیام اعلام حریق                 | Prog → password → Enter $\rightarrow$ 63                     |

برای کنترل از طریق خط تلفن ابتداء به شماره تلفن خط متصل به دستگاه تماس گرفته و سپس بعد از ۲ زنگ که دستگاه گوشی را برداشت و درخواست رمز عبور کرد ، رمز را وارد کرده و سپس طبق جدول ۳-۲ عمل مینماییم.

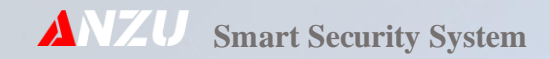

## جدول ۳-۲ لیست فرمانهای کنترلی از طریق تماس با سیم کارت

| نوع عمليات                                 | فرمان ( تون ) |
|--------------------------------------------|---------------|
| دزدگیر غیر فعال                            | o             |
| دزدگیر نیمه فعال                           |               |
| دزدگیر فعال                                | ٣             |
| کنترل خروجی ( فعال و غیر فعال کردن خروجی ) | ۴             |
| استراق سمع                                 | ۵             |

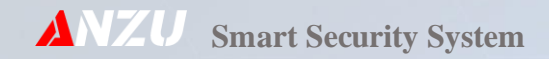

جدول ۴-۲ راهنمای سریع سیستم امنیتی ( دزدگیر )

| نوع عمليات                | فرمان                                    |
|---------------------------|------------------------------------------|
| ثبت و حذف ریموت           | Prog → password → Enter → 30             |
| تنظیم زون ۱               | Prog → password → Enter → 11             |
| تنظیم زون ۲               | Prog → password → Enter → 12             |
| تنظیم زون ۳               | Prog → password → Enter → 13             |
| تنظیم زون ۴               | Prog → password → Enter → 14             |
| تنظیم زون ۵               | Prog → password → Enter → 15             |
| تنظیم زون ۶               | Prog → password → Enter → 16             |
| تنظیم زون ۷               | Prog → password → Enter → 17             |
| تنظیم زون ۸               | Prog → password → Enter → 18             |
| تنظیم مدت زمان آژیر       | Prog → password → Enter → 32             |
| تنظیم نوع خروجی آژیر      | Prog → password → Enter → 31             |
| تنظیم گزارش قطع و وصل برق | Prog → password → Enter → 33             |
| تنظيم نوع خروجی رله       | Prog → password → Enter $\rightarrow$ 36 |

## جدول ۵-۲ راهنمای سریع جی اس ام

| نوع عمليات                                                     | فرمان                        |
|----------------------------------------------------------------|------------------------------|
| پیکربندی و ریست جی اس ام                                       | Prog → password → Enter → 78 |
| نمایش وضعیت جی اس ام                                           | Prog → password → Enter → 84 |
| نمایش باقیمانده شارژ سیم کارت                                  | Prog → password → Enter → 56 |
| شارژ اعتبار سیم کارت                                           | Prog → password → Enter → 57 |
| وارد نمودن کد USSD برای دریافت باقیمانده شارز                  | Prog → password → Enter → 53 |
| سیم کارت                                                       |                              |
| وارد نمودن کد USSD برای شارژ اعتباری سیم کارت                  | Prog → password → Enter → 55 |
| ذخیرہ پین کد سیم کارت                                          | Prog → password → Enter → 90 |
| باز کردن پین کد سیم کارت                                       | Prog → password → Enter → 91 |
| تنظيم ساعت سيستم 🧹 و وه                                        | Prog → password → Enter → 70 |
| تنظيم تاريخ سيستم                                              | Prog → password → Enter → 72 |
| تنظیم روز از هفته                                              | Prog → password → Enter → 73 |
| تنظیم تایمر برای وفعال و غیر فعال کردن رل <mark>ه خروجی</mark> | Prog → password → Enter → 37 |
| تنظیم تایمر برای وفعال و غیر فعال کردن دزدگیر                  | Prog → password → Enter → 71 |

توجه: پیش فرض رمز عبور ( pass ) 123456 میباشد.

## جدول ۲-۲ لیست فرمانهای کنترلی از طریق پیامک

| نوع عمليات              | فرمان                            |  |  |
|-------------------------|----------------------------------|--|--|
| دزدگیر غیر فعال         | *password#a0                     |  |  |
| دزدگیر نیمه فعال        | *password#a1                     |  |  |
| دزدگیر فعال             | ★password#a3                     |  |  |
| شارژ سیمکارت            | *password#SC [ CHARGE CODE ]     |  |  |
| ثبت و ویرایش شماره تلفن | *password#E [MEM(0120)]          |  |  |
|                         | [NUMBER][REPORT( r   R   A   N)] |  |  |
|                         | [PERFORMANCE ( D   S   A   N )]  |  |  |
| تماس برای شنود صدا      | *password#CMR                    |  |  |
| بررسی سیستم             | *password#C                      |  |  |
| حذف شماره تلفن          | *password#D [MEM(0120)]          |  |  |
| حذف ريموت               | *password#R[NAME(AJ)]            |  |  |
| دریافت مانده شارژ سیم   | *password#SR                     |  |  |
| کنترل رله خروجی         | *password#W [1 = ON , 0 = OFF ]  |  |  |
| باز کردن درب ورودی      | *password#W                      |  |  |
| تغيير رمز كنترل         | *password#P [ NEW PASS ]         |  |  |

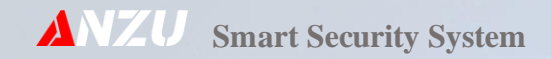

## جدول ۶-۲ مکان نصب زونها

| رنگ بندی سیم |       |      |      | شماره  |             | نام : ما |
|--------------|-------|------|------|--------|-------------|----------|
| آلارم        | آلارم | مثبت | منفى | سيم    | محل تصب رون | 04 (60   |
|              |       |      |      |        |             | زون ۱    |
|              |       |      |      |        |             | زون ۲    |
|              |       |      |      |        |             | زون ۳    |
|              |       |      |      |        |             | زون ۴    |
|              |       |      |      | بی سیم |             | زون ۵    |
|              |       |      |      | بی سیم |             | زون ۶    |
|              |       |      |      | بی سیم |             | زون ۷    |
|              |       |      |      | بی سیم |             | زون ۸    |

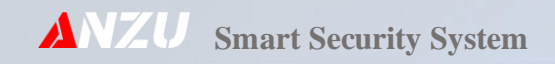

شماره تماس نصاب

## محل مهر و امضاء نصاب

شماره تماس پشتیبانی